## FNAC DARTY MARKETPLACE

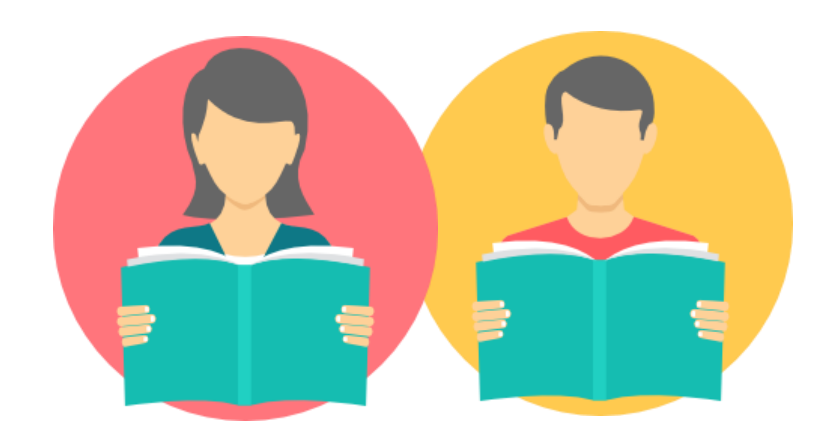

## TUTORIEL VENDEUR Mode vacances

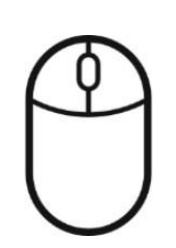

FNAC DARTY MARKETPLACE Sélectionner Mode vacances dans le Menu

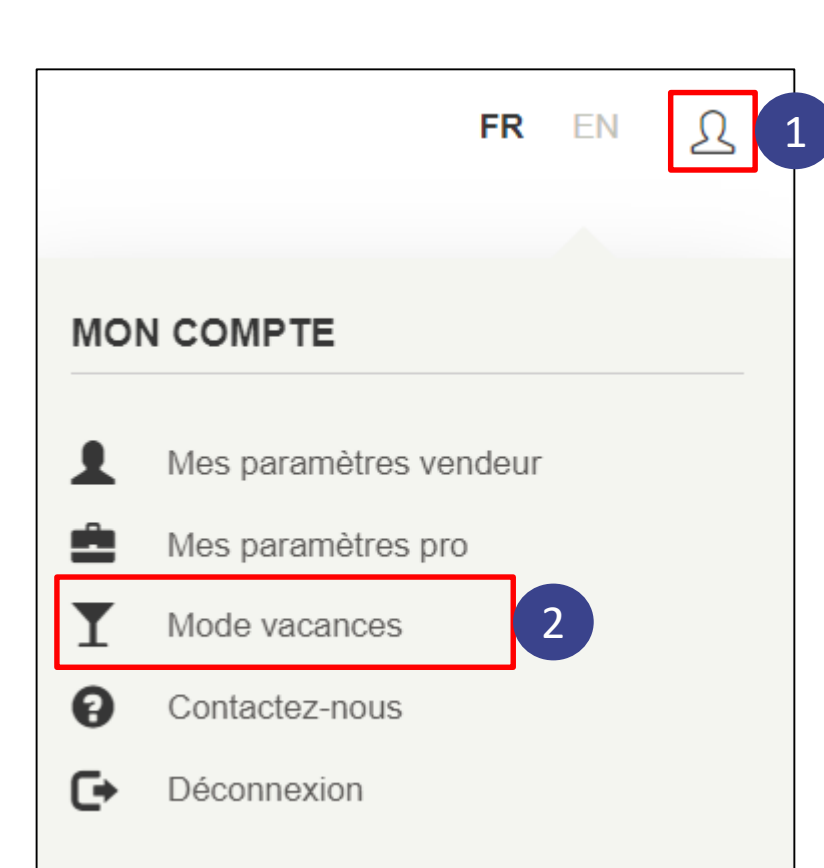

Cliquer sur l'icône utilisateur

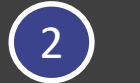

Cliquer sur *Mode vacances* 

## FNAC DARTY MARKETPLACE Désactiver le Mode vacances

|                                                                                                    | Votre boutique est en vacances         |
|----------------------------------------------------------------------------------------------------|----------------------------------------|
|                                                                                                    |                                        |
| Mode vacances                                                                                                    |                                        |
| Si vous êtes en vacances ou en déplacement, et que vous ne voulez plus recevoir de commandes, vous avez la possibilité de désactiver votre boutique pendant une période donnée en utilisant le mode "vacances".<br>Vos offres n'apparaitront alors pas en ligne et vous n'aurez pas de nouvelles commandes à gérer. En revanche, gardez à l'esprit que les acceptations de commande, les expéditions et les éventuelles réclamations en cours restent à traiter.<br>Pour réactiver vos offres et recevoir à nouveau des commandes, vous pouvez sortir du mode "vacances" en revenant dans cette rubrique. |                                        |
|                                                                                                    | Votre boutique est actuellement fermée |
| Votre mode vacances est activé du 22/05/2023 au 22/05/2023                                                                                                    |                                        |
| Date de fin incluse *                                                                                                    | 22/05/2023                             |
|                                                                                                    | ENREGISTRER >                          |
| Cliquez sur le bouton suivant pour désactiver le mode vacances, rendre votre boutique ouverte en permanence et permettre aux internautes de passer des commandes incluant vos produits.                                                                                                    |                                        |
| ACTIVER MA BOUTIQUE                                                                                                    |                                        |

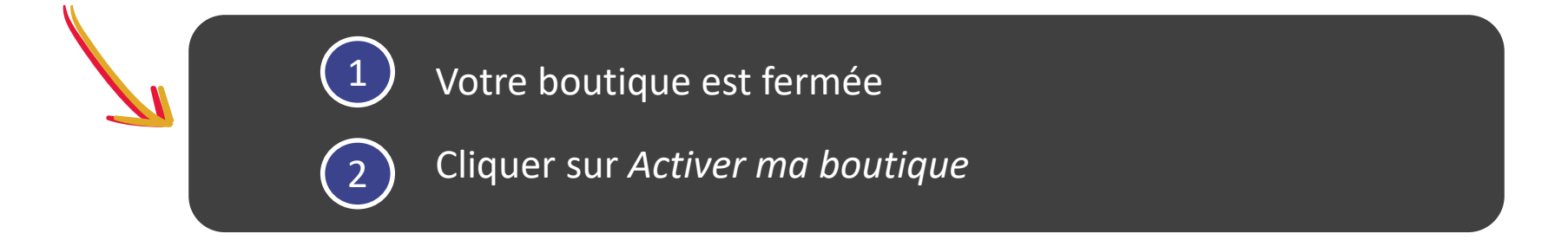

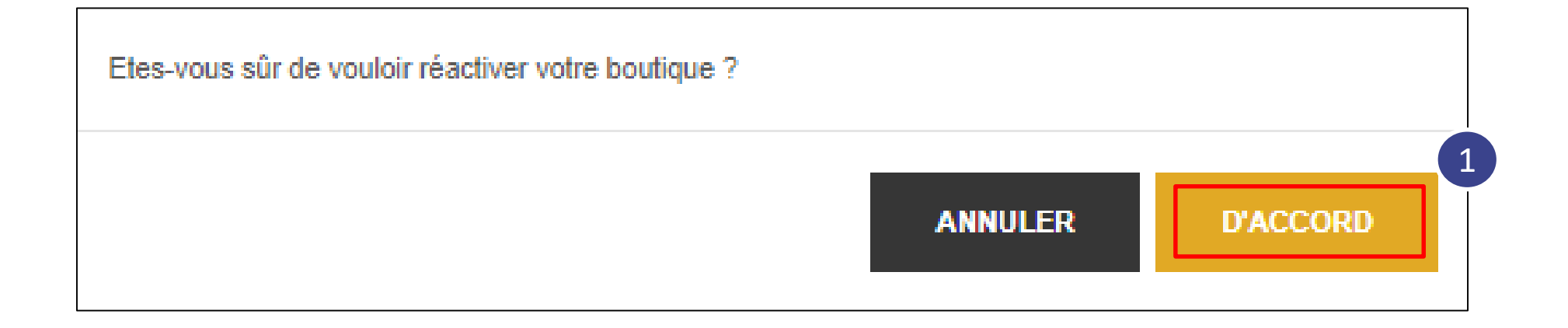

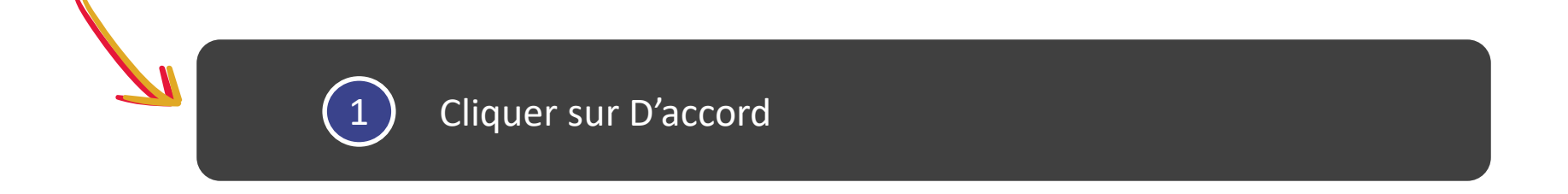

Vous venez à présent de désactiver le mode vacances. Votre boutique est de nouveau ouverte et vous pouvez reprendre votre activité !

## FNAC DARTY MARKETPLACE

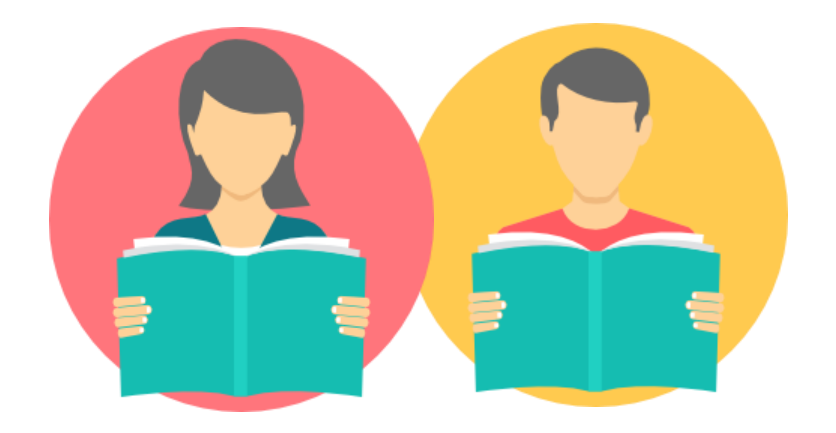

**MERCI** 

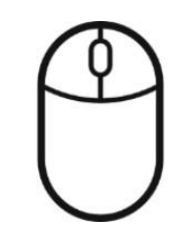